## **Plataforma Moodle do NTE:**

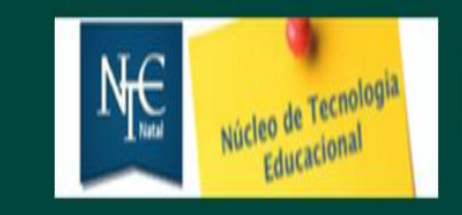

# Núcleo de Tecnologia Educacional - NTE Natal

https://ntenatal.net/ead

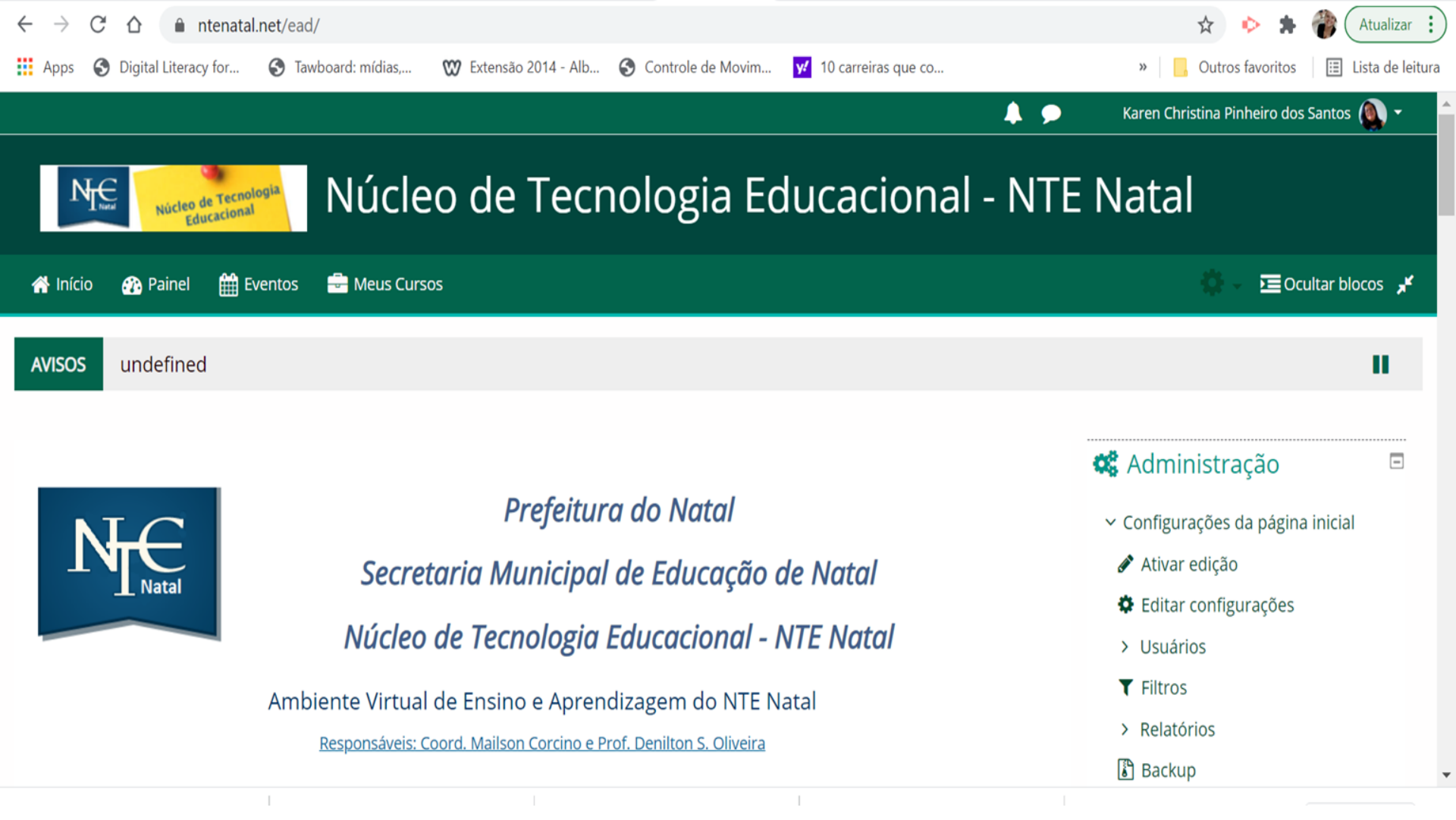

#### Mude sua senha e depois clique: salvar mudanças

| ← → C ☆ 🏟 ntenatal.net/ead/login/change_password.php |                    |                       | প 🚖 🔶 뵭               | Atualizar :                       |                          |                    |
|------------------------------------------------------|--------------------|-----------------------|-----------------------|-----------------------------------|--------------------------|--------------------|
| Apps 🔇 Digital Literacy for 🔇                        | Tawboard: mídias,  | 💓 Extensão 2014 - Alb | S Controle de Movim   | v 10 carreiras que co             | » Outros favoritos       | 🗉 Lista de leitura |
| —                                                    |                    |                       |                       |                                   |                          | •                  |
|                                                      |                    |                       |                       |                                   | 📥 Navegação              |                    |
| Você tem que mudar a senha                           | antes de continuar |                       |                       |                                   | 🕫 Página inicial         |                    |
| Mudar a senha                                        |                    |                       |                       |                                   | Painel                   |                    |
| Identificação de usuário                             | karenchris         |                       |                       |                                   | > Páginas do site        |                    |
|                                                      | A senha deve ter a | o menos 5 caracteres  |                       |                                   | ✓ Meus cursos            |                    |
|                                                      |                    | o menos o caracteres  |                       |                                   | > Profa. Karen Christina |                    |
| Senha atual 🔱                                        |                    |                       |                       |                                   |                          |                    |
|                                                      |                    |                       |                       |                                   |                          |                    |
| Nova senha ⊍                                         |                    |                       |                       |                                   |                          |                    |
|                                                      |                    |                       |                       |                                   |                          |                    |
| Nova senna (novamente) 👻                             |                    |                       |                       |                                   |                          |                    |
|                                                      |                    |                       |                       |                                   |                          |                    |
|                                                      | Salvar muda        | inças                 |                       |                                   |                          |                    |
|                                                      |                    | Este                  | formulário contém cam | npos obrigatórios marcados com 🕕. |                          |                    |
|                                                      |                    |                       |                       |                                   |                          | -                  |

# Aparecerá essa página confirmando que a senha foi alterada

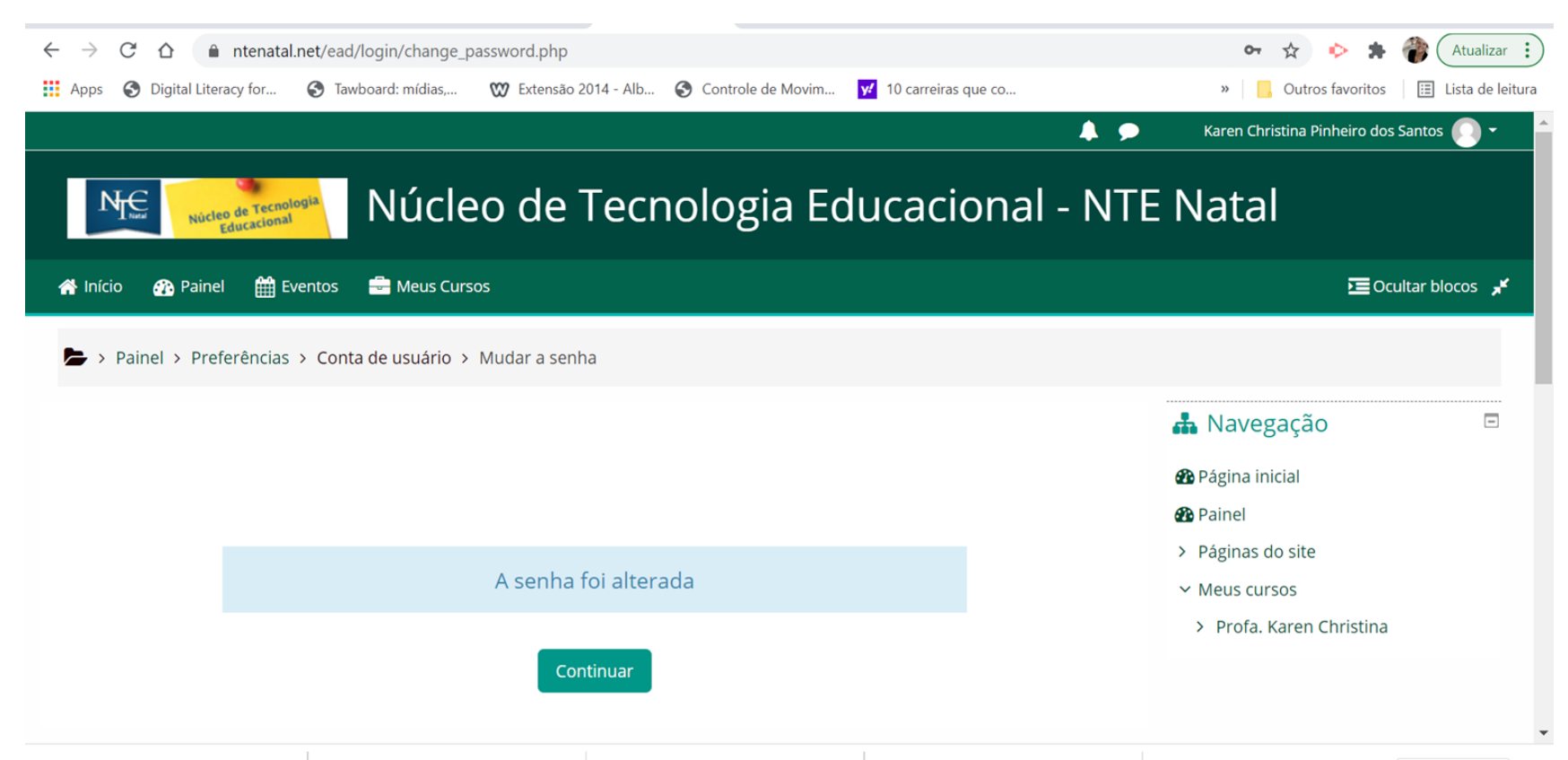

# Ao acessar a plataforma e se logar - vá em Meus Cursos e acesse o curso RED\_EduOnline - o curso que se inscreveu

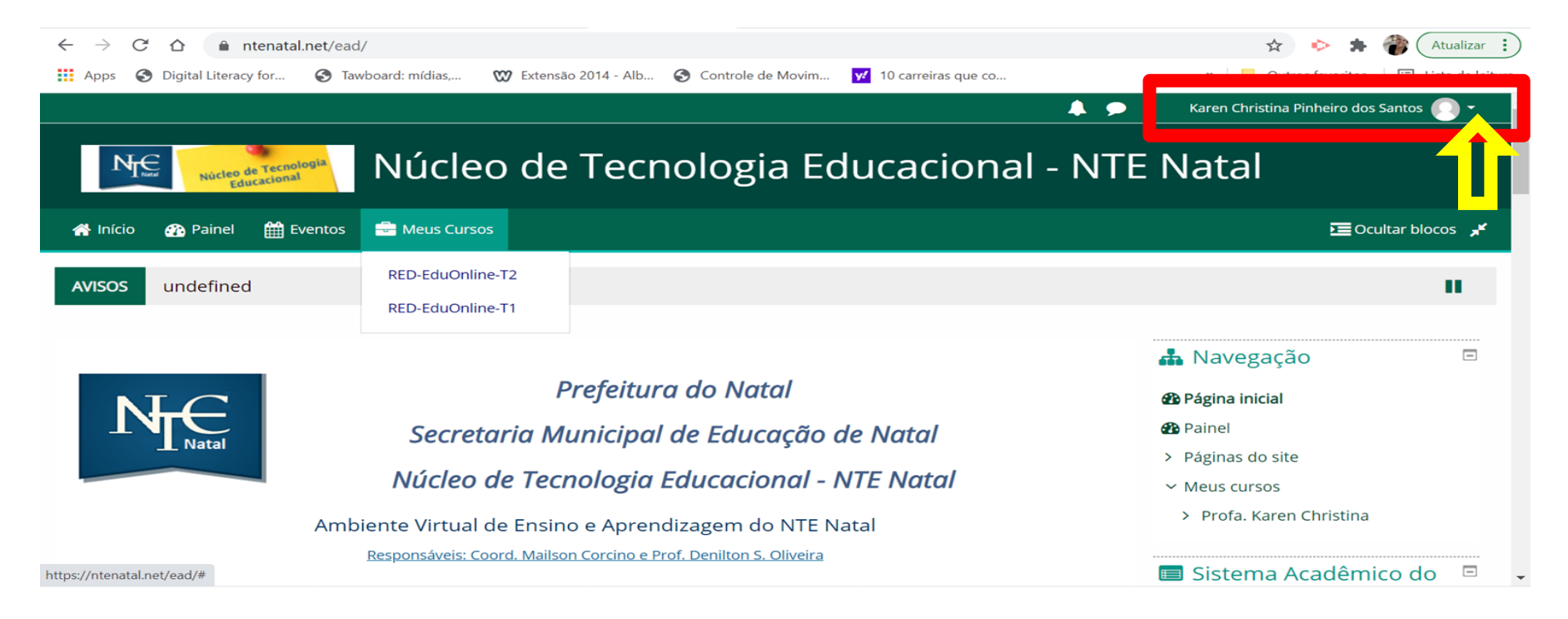

RED\_EduOnline-T1 - Turma da Tarde RE

RED\_EduOnline-T2 - Turma da Noite

# Atualizar perfil - localize seu login e clique na seta para o acessar o seu perfil

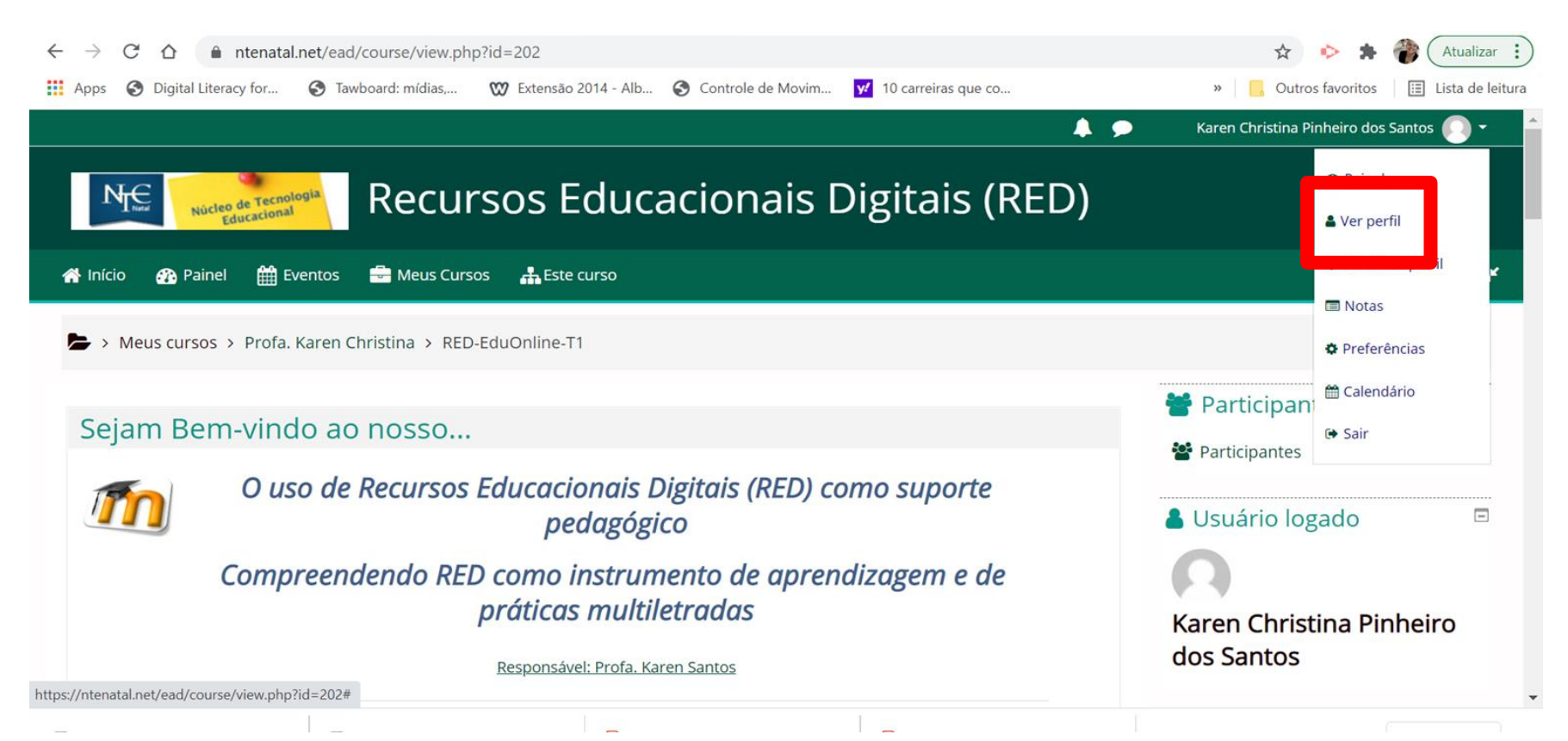

### Clique para Modificar Perfil: Insira sua foto e fale sobre

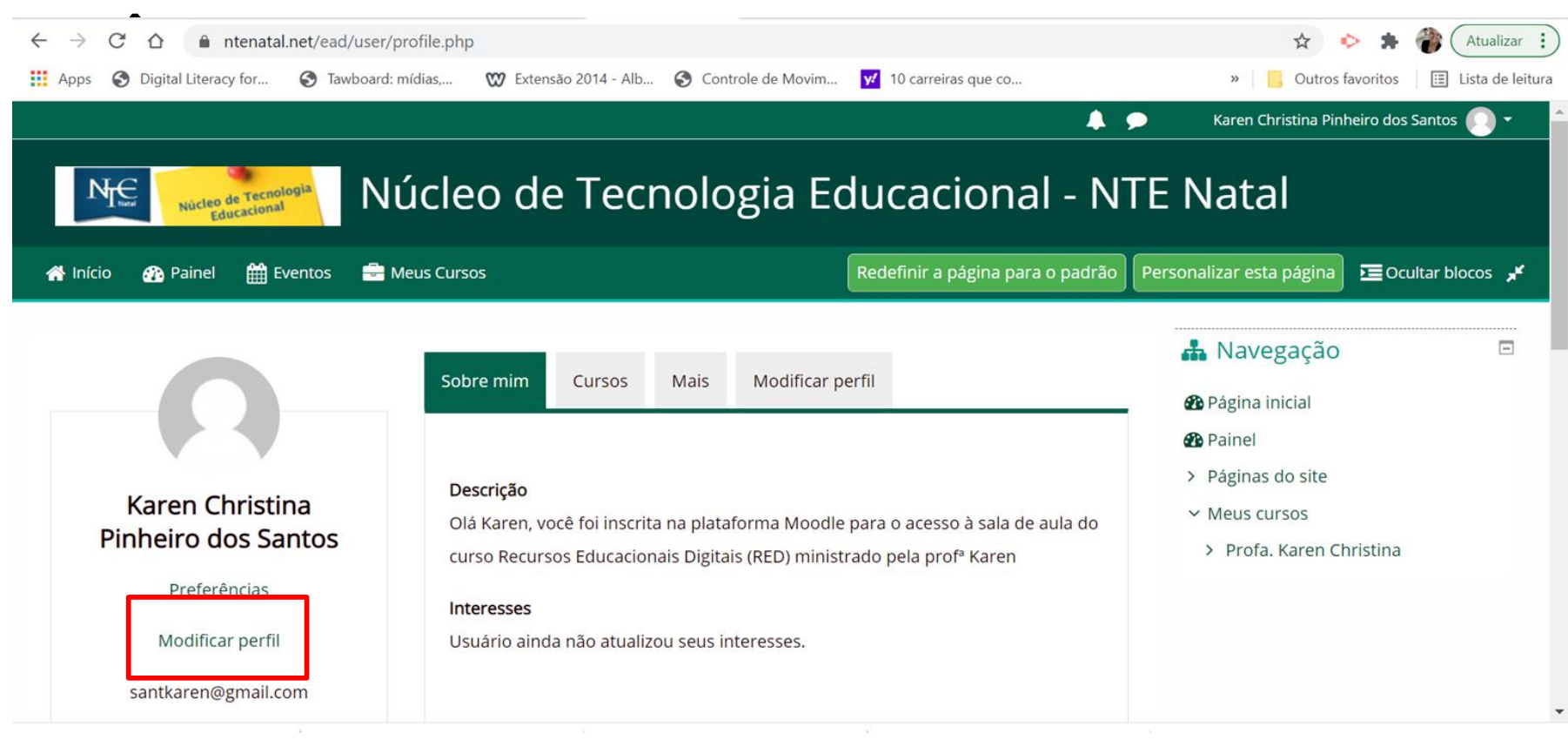

#### Nessa página é possivel fazer alterações dos dados

| $\leftrightarrow$ $\rightarrow$ C $\triangle$ $$ ntenatal.net | :/ead/user/edit.php?id=1775&returnto=profi | le                                        | 🕁 🐤 🛸                    | Atualizar :        |
|---------------------------------------------------------------|--------------------------------------------|-------------------------------------------|--------------------------|--------------------|
| Apps 🔇 Digital Literacy for 🔇                                 | Tawboard: mídias, 💓 Extensão 2014 - Alb.   | 🔇 Controle de Movim 📝 10 carreiras que co | » Outros favoritos       | 🔢 Lista de leitura |
| Painel > Preferencias > 0                                     | Conta de usuario > Modificar perfil        |                                           |                          | -                  |
|                                                               |                                            |                                           | 📥 Navegação              |                    |
| Karen Christina I                                             | Pinneiro dos Santos                        |                                           | 🖚 Página inicial         |                    |
| * Geral                                                       |                                            | Expandir tudo                             | Painel                   |                    |
| Gerai                                                         |                                            |                                           | > Páginas do site        |                    |
| Nome 🔮                                                        | Karen Christina                            |                                           | ✓ Meus cursos            |                    |
| Sobrenome 9                                                   | Pinheiro dos Santos                        |                                           | > Profa. Karen Christina |                    |
| Endereço de email 9                                           | santkaren@gmail.com                        |                                           |                          |                    |
| 0                                                             |                                            |                                           |                          |                    |
| Mostrar endereço de email                                     | Apenas os participantes do curso pod       |                                           |                          |                    |
| Cidade/Município                                              | Natal / RN                                 |                                           |                          |                    |
| Selecione um país                                             | Brasil 🗢                                   |                                           |                          |                    |

# Ainda na página - clique na caixa de texto e fale sobre você

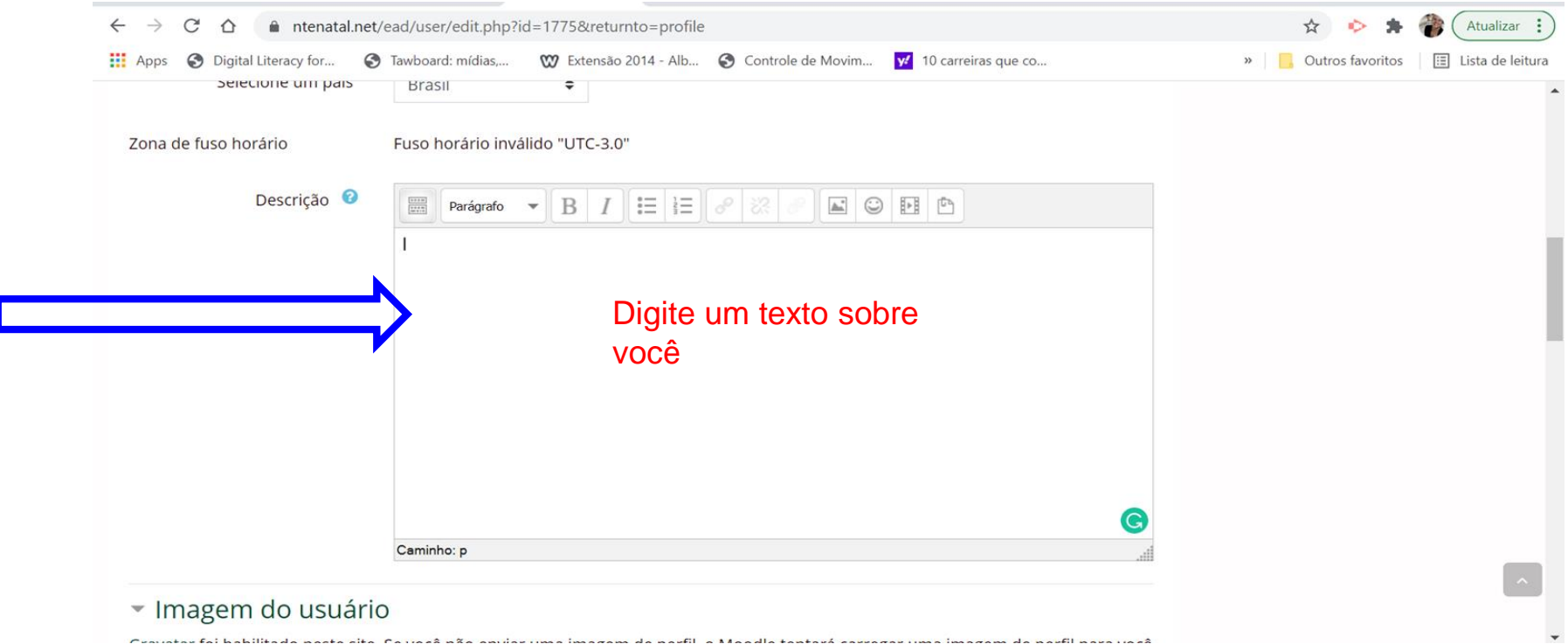

### Digite seu texto

| Percecurite uni perio   Senecurite uni perio     Senecurite uni perio   Brasil   Cona de fuso horário   Fuso horário   Descrição     Diá sou Karen, professora formada em Pedagogia e trabalho do Núcleo de Tecnologia Educacional - NTE/NATAL.   Costo muto de caminhar e meu esporte favorito é artes marciais. Nessa pandemia tenho me dedicado mais aos afaczeres da ulas de forma remota.   I   Cominho: p   Cominho: p                                                                                                    | $\leftrightarrow$ $\rightarrow$ C $\triangle$ $$ ntenatal.ne | t/ead/user/edit.php?id=1775&returnto=profile                                                                                                    | 🖈 🔶 🛊 禶 Atualizar 🔅                     |
|----------------------------------------------------------------------------------------------------|--------------------------------------------------------------|----------------------------------------------------------------------------------------------------|-----------------------------------------|
| Selectione um pais Brasil   Zona de fuso horário Fuso horário inválido "UTC-3.0"   Descrição     Image: Image: Ima | 👖 Apps 🔇 Digital Literacy for                                | 🖻 Tawboard: mídias, 🖤 Extensão 2014 - Alb 📀 Controle de Movim 好 10 carreiras que co                                                                                                    | » 📙 Outros favoritos 🖽 Lista de leitura |
| Zona de fuso horário Fuso horário inválido "UTC-3.0"     Descrição       Diá sou Karen, professora formada em Pedagogia e trabalho do Núcleo de Tecnologia Educacional - NTE/NATAL.      Gosto muto de caminhar e meu esporte favorito é artes marciais. Nessa pandemia tenho me dedicado mais aos afezeres domestoca, a laimentação e estudos. Venho pesquisando e estudos do estudos de cominitar e entre sporte favorito é artes marciais. Nessa pandemia tenho me dedicado mais aos afezeres domestoca, a laimentação e estudos. Venho pesquisando e estudos de cominitar e entre sporte favorito é artes marciais. Nessa pandemia tenho me dedicado mais aos afezeres domestoca, a laimentação e estudos. Venho pesquisando e estudos de cominitar e entre sporte favorito é artes marciais. Nessa pandemia tenho me dedicado mais aos afezeres domestoca, a laimentação e estudos. Venho pesquisando e estudos de cominitar e entre sporte favorito é artes marciais. Nessa pandemia tenho me dedicado mais aos afezeres domestoca, a laimentação e estudos. Venho pesquisando e estudos de outra e ducação online e ministando aulas de forma remota.                                                                                                    | Selecione un pais                                            | Brasil 🗢                                                                                                    |                                         |
| Descrição 🕜<br>Marágrafo B I E E P Parágrafo E Companya e trabalho do Núcleo de Tecnologia Educacional - NTE/NATAL.<br>Gosto muito de caminhar e meu esporte favorito é artes marciais. Nessa pandemia tenho me dedicado mais aos afrezeres<br>dométicos, à alimentação e estudando sobre a cibercultura e educação online e ministando<br>aulas de forma remota.<br>I<br>Cominho: p<br>Caminho: p                                                                                                    | Zona de fuso horário                                         | Fuso horário inválido "UTC-3.0"                                                                                                    |                                         |
| Olá sou Karen, professora formada em Pedagogia e trabalho do Núcleo de Tecnologia Educacional - NTE/NATAL.<br>Gosto muito de caminhar e meu esporte favorito é artes marciais. Nessa pandemia tenho me dedicado mais aos afiaezeres<br>domésticos, à alimentação e estudos. Venho pesquisando e estudando sobre a cibercultura e educação online e ministando<br>aulas de forma remota.<br>I<br>Caminho: p                                                                                                    | Descrição 🕝                                                  | Parágrafo - B I II II & B B B B B B B                                                                                                    |                                         |
| Gosto muito de caminhar e meu esporte favorito é artes marciais. Nessa pandemia tenho me dedicado mais aos afaezeres do aulas de forma remota.                                                                                                    |                                                              | Olá sou Karen, professora formada em Pedagogia e trabalho do Núcleo de Tecnologia Educacional - NTE/NATAL.                                                                                                    | 1                                       |
| I Î<br>Î<br>Î<br>Î<br>Î<br>Î<br>Î<br>Î<br>Î<br>Î<br>Î<br>Î<br>Î<br>Î<br>Î<br>Î<br>Î<br>Î<br>Î                                                                                                    |                                                              | Gosto muito de caminhar e meu esporte favorito é artes marciais. Nessa pandemia tenho me dedicado mais aos afaezeres<br>domésticos, à alimentação e estudos. Venho pesquisando e estudando sobre a cibercultura e educação online e ministando<br>aulas de forma remota. |                                         |
| Caminho: p                                                                                                    |                                                              |                                                                                                    |                                         |
| Caminho: p                                                                                                    |                                                              |                                                                                                    |                                         |
| Caminho: p                                                                                                    |                                                              |                                                                                                    |                                         |
| Caminho: p                                                                                                    |                                                              | <b>@</b>                                                                                                    |                                         |
|                                                                                                    |                                                              | Caminho: p                                                                                                    | _                                       |

Imagem do usuário

### Continue na página e vá em imagem e coloque sua foto

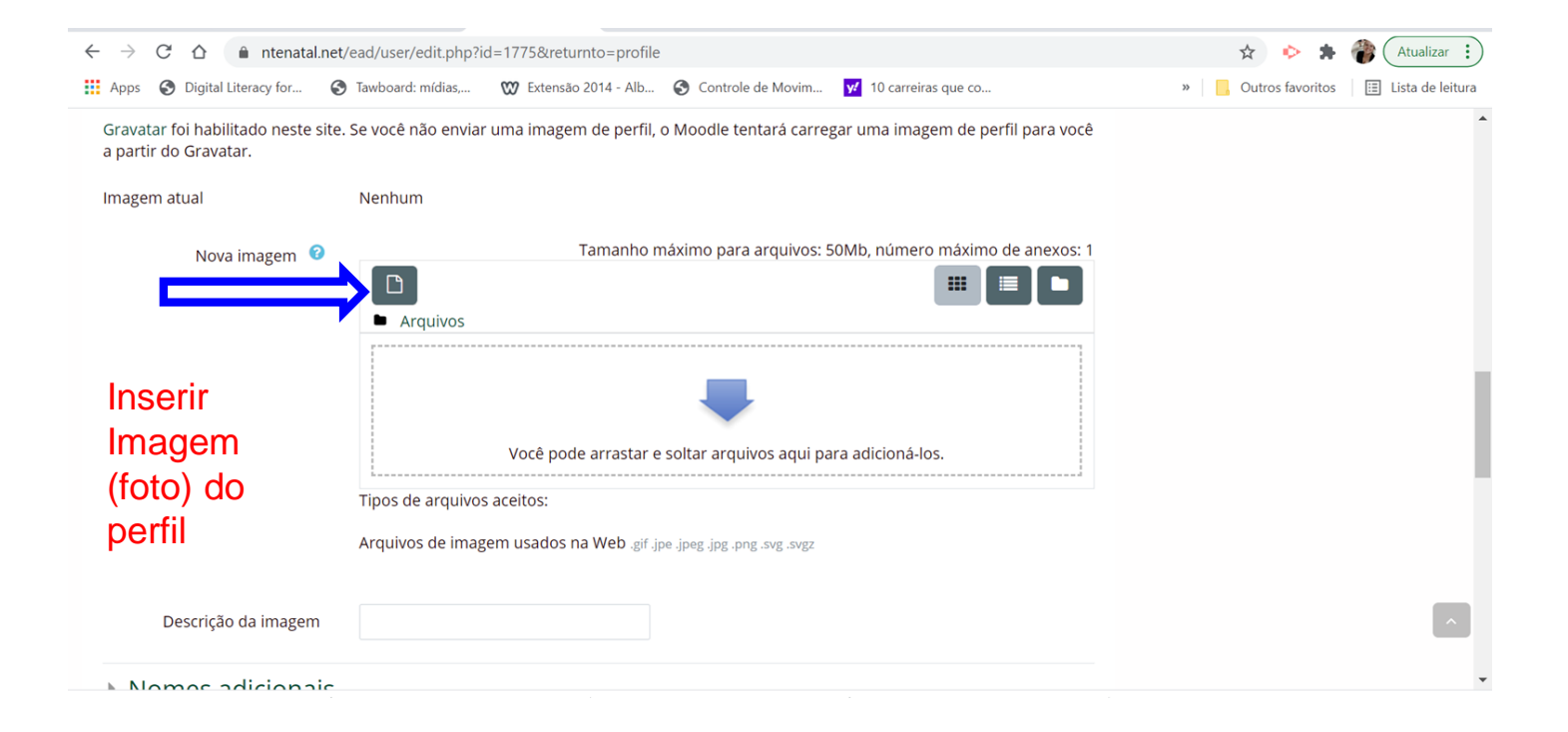

# Escolha onde buscar sua foto - geralmente está salva em seu computador. Nesse caso clique enviar arquivo.

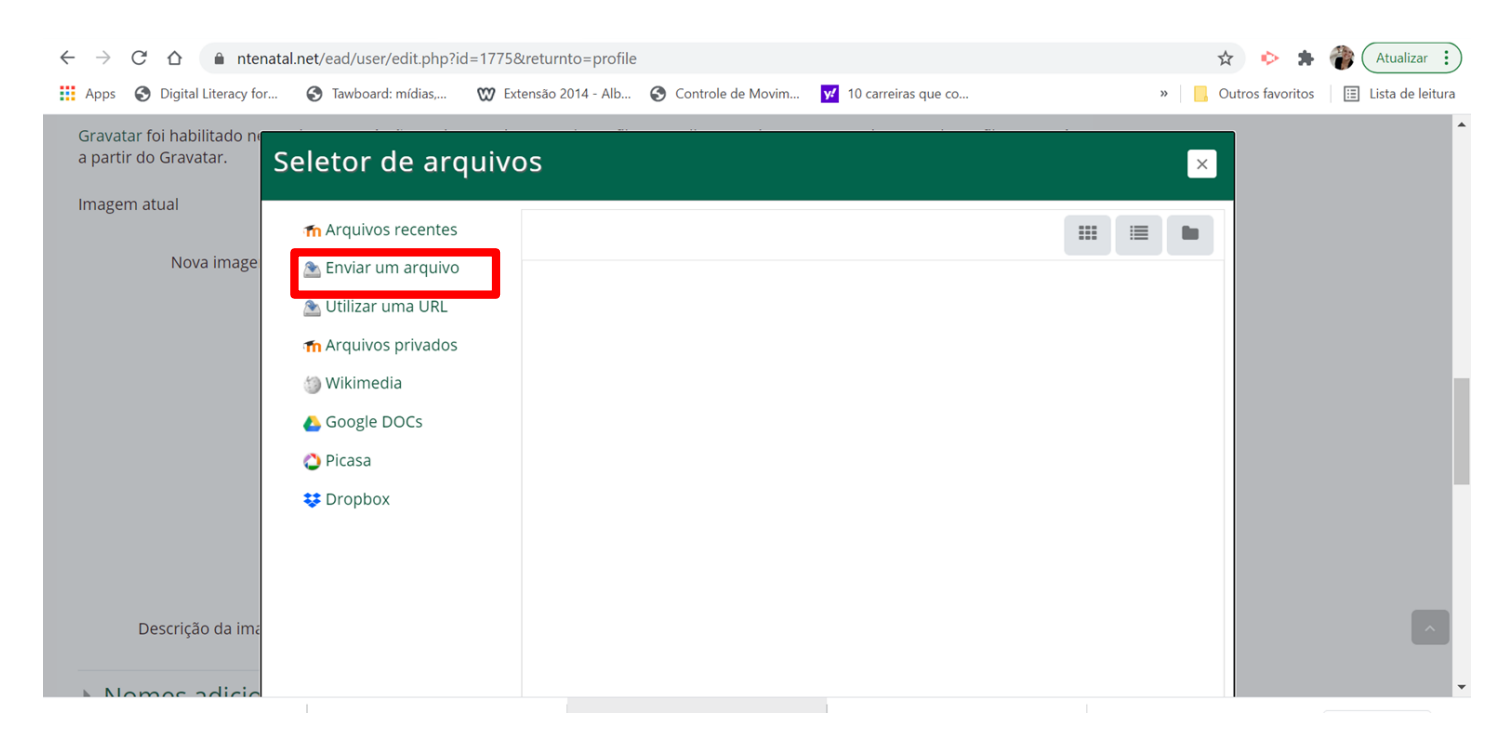

#### Em anexo clique em 'escolher arquivo'

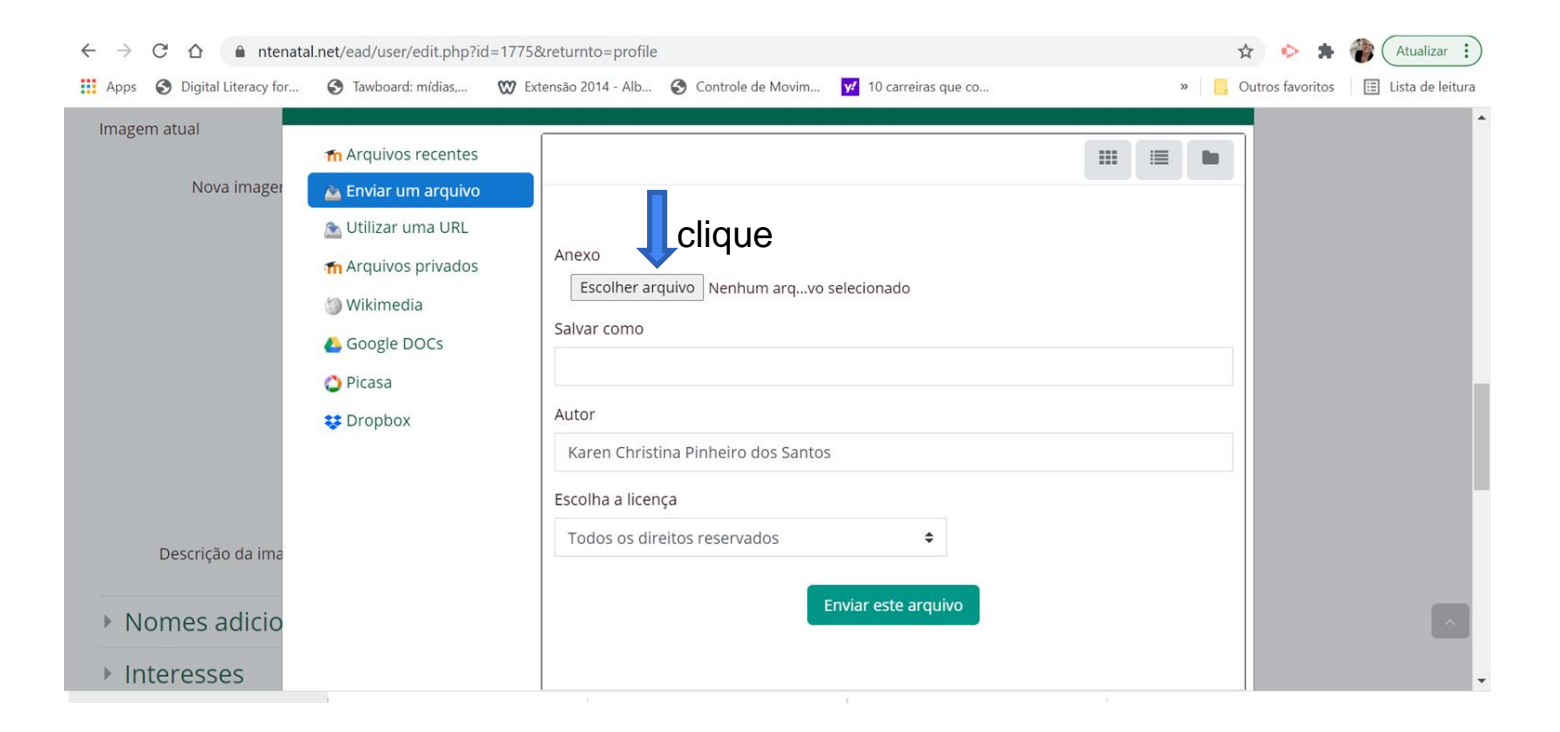

### Abrirá a janela das pastas e arquivos de seu computador. Busque a pasta onde se encontra sua foto

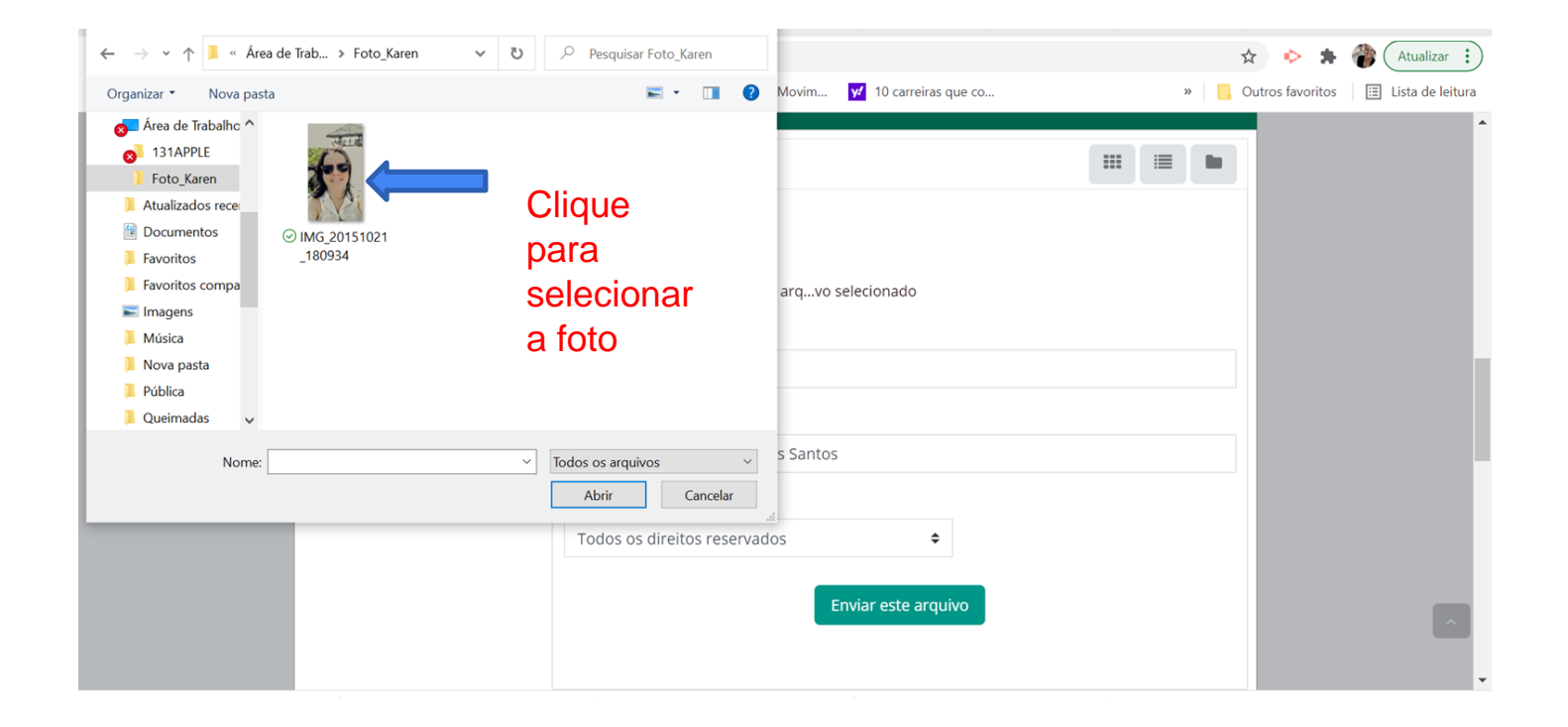

#### Selecione com o clique sobre a foto - e clique em abrir

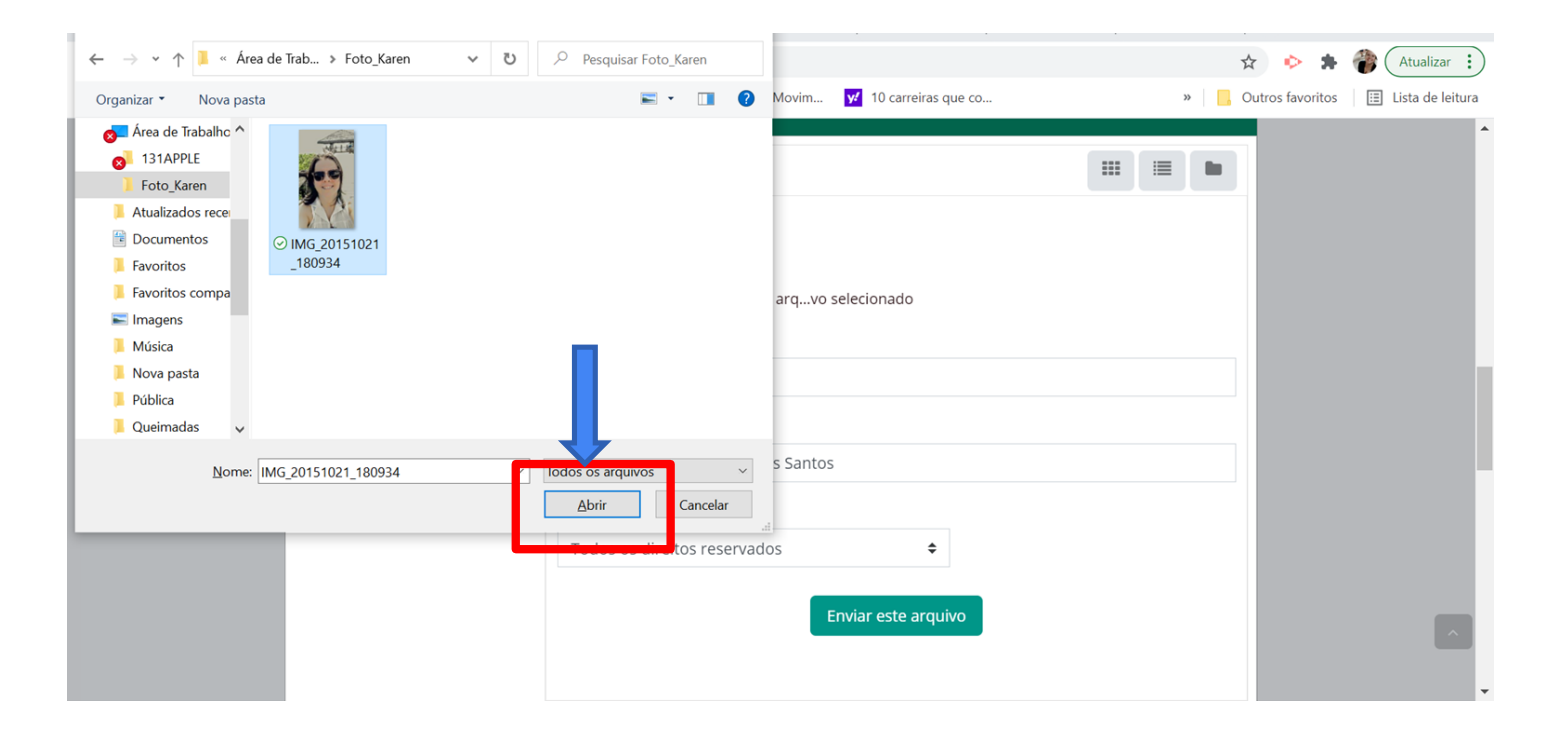

# Observe que a imagem (sua foto) foi anexada e depois clique em :**Enviar este arquivo**

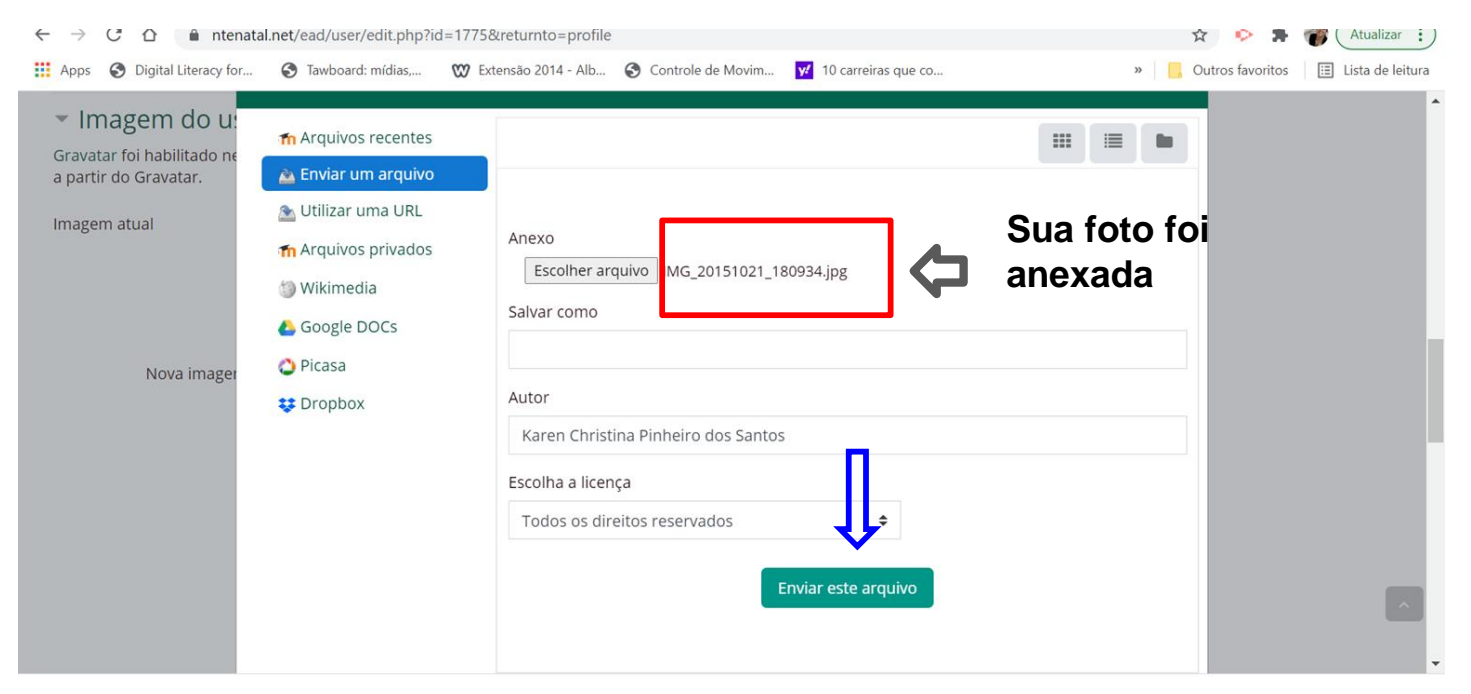

### Observe se sua foto foi anexada: Aparecerá sua foto.

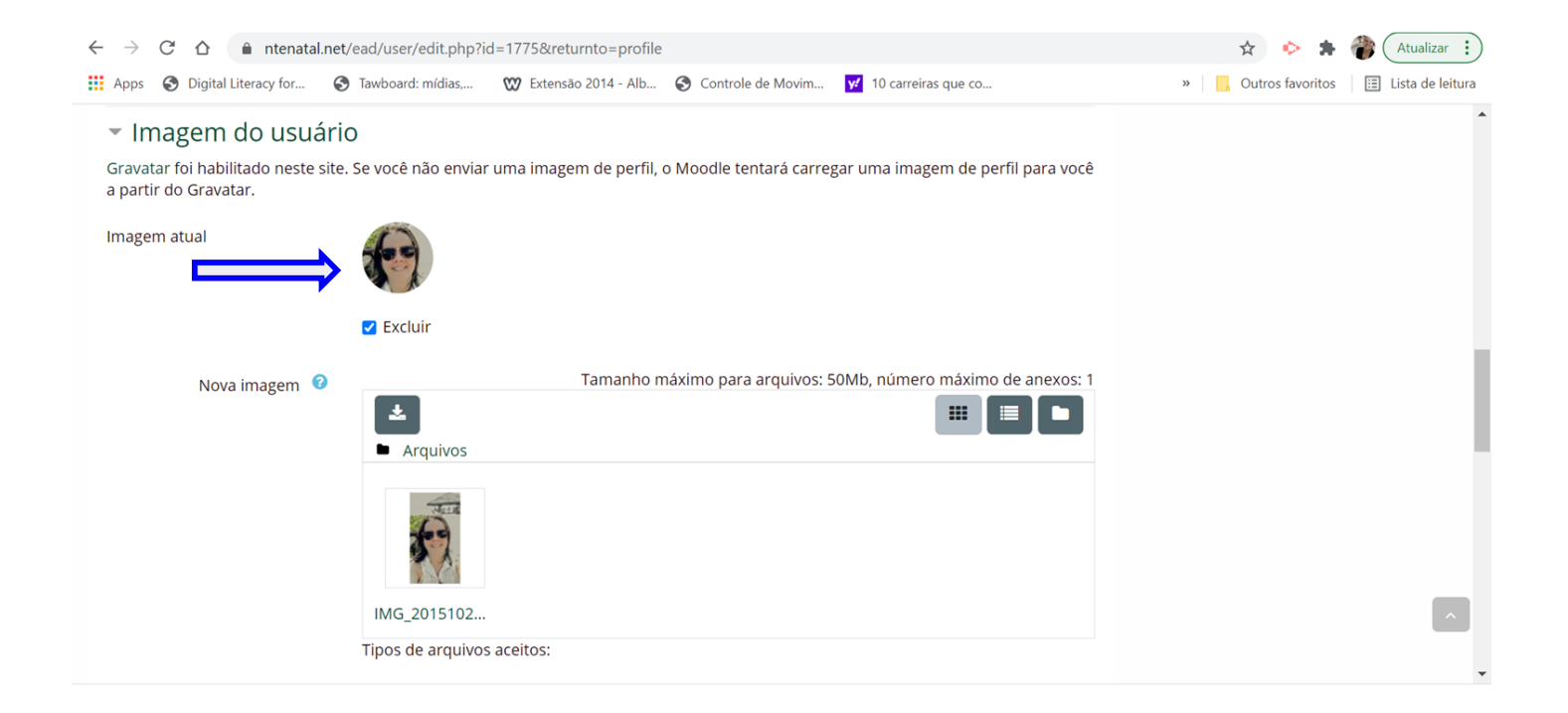

### No final da página, clique em 'atualizar perfil'

| $\leftrightarrow$ $\rightarrow$ C $\Delta$ $$ ntenatal.net/ead/user | r/edit.php?id=1775&returnto=profile             |                                                  | 🖈 🔶 🌲 欎 Atualizar 🔅                     |
|---------------------------------------------------------------------|-------------------------------------------------|--------------------------------------------------|-----------------------------------------|
| 🗰 Apps 🔇 Digital Literacy for 🔇 Tawboard                            | d: mídias, 🕅 Extensão 2014 - Alb 🚱 Contr        | role de Movim <mark>9</mark> 10 carreiras que co | » 🧧 Outros favoritos 🗄 Lista de leitura |
| Arquiv                                                              | os de imagem usados na Web .gif .jpe .jpeg .jpg | .png .svg .svgz                                  |                                         |
| Descrição da imagem                                                 |                                                 |                                                  |                                         |
| Nomes adicionais                                                    |                                                 |                                                  |                                         |
| Interesses                                                          |                                                 |                                                  |                                         |
| Opcional                                                            | Atualizar perfil Cancelar<br>Este formulári     | o contém campos obrigatórios marcados com 🕻      |                                         |
| L                                                                   |                                                 |                                                  |                                         |
| NTE Natal - Diversos                                                | Outros Links                                    | Links Diversos                                   | Biblioteca CEMURE                       |
| Sobre o NTE NatalCursos em oferta                                   | <u>ABNT - As. Bras. Nor. Tec.</u>               | <u>Contatos NTEKhan Academy</u>                  | Regulamentos                            |
| <u>Como participar</u>                                              | <u> CNPq - Cons. Nac. Des. Cient.</u>           | <u>Fundação Lemann</u>                           | <u>Sistema-Biblioteca</u>               |

### Verique se, de fato, seu perfil foi atualizado

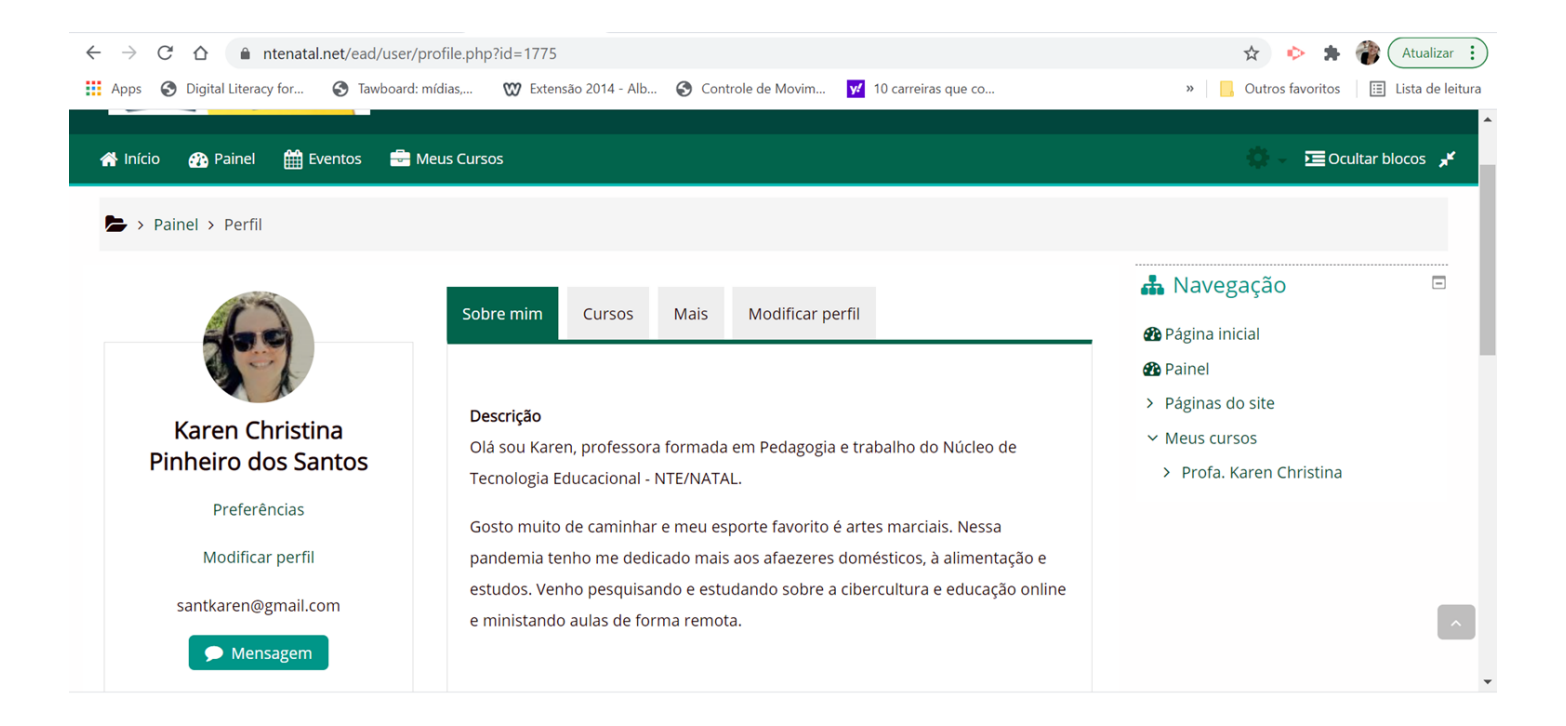